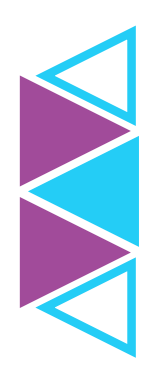

## VIRTUAL MEDICAL VISIT

## HOW TO DOWNLOAD THE MEND TELEMEDICINE APP FOR VIRTUAL VISIT APPOINTMENTS:

- **1.** Go to the App Store or Google Play on your mobile/smart device.
- **2.** Search for the Mend Telemedicine app.
- Use your personal Apple ID or Google Play ID to download the app.

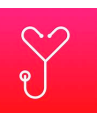

- **4.** Select "Get" or "Install" to begin the download process.
- **5.** Once the app is downloaded, follow the steps below.

## HOW TO SCHEDULE AND ACCESS A VIRTUAL VISIT APPOINTMENT:

- **1.** Call virtual visit at (866) 610-7776 to schedule a time to speak with a provider.
- **2.** After your call, you will receive a six-digit code by email and/or text message that you will use to connect to the provider in the Mend Telemedicine app.
- **3.** Once you receive your six-digit code, open the Mend Telemedicine app on your device and tap "Join Visit."
- **4.** Enter the six-digit code you received via email and/or text.
- **5.** You will be prompted to accept disclosures and agreements before your appointment.
- **6.** Once you have entered/accepted the requested information, wait for a provider to join.
  - During this time, do not close the app, just keep it open and make sure your volume is turned up.
  - When your provider joins, you will see them on the screen and your consultation will begin.

## TIPS TO ENSURE A SUCCESSFUL VIRTUAL VISIT:

- Please connect to the app five minutes before your scheduled appointment time.
- Prepare health information for your provider. This may include a list of current medications and symptoms, temperature, recent changes to your health, etc.
- During your virtual visit, you will discuss your health with a provider. Find a quiet, confidential space where you can focus on your visit before logging in. Do not drive during your appointment.

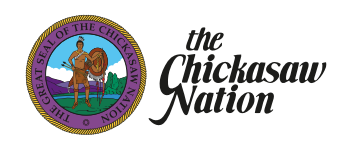

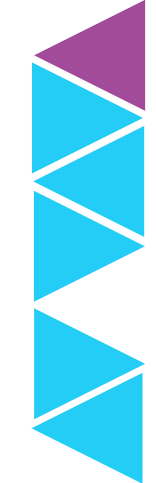

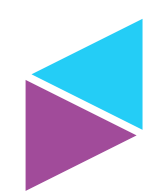